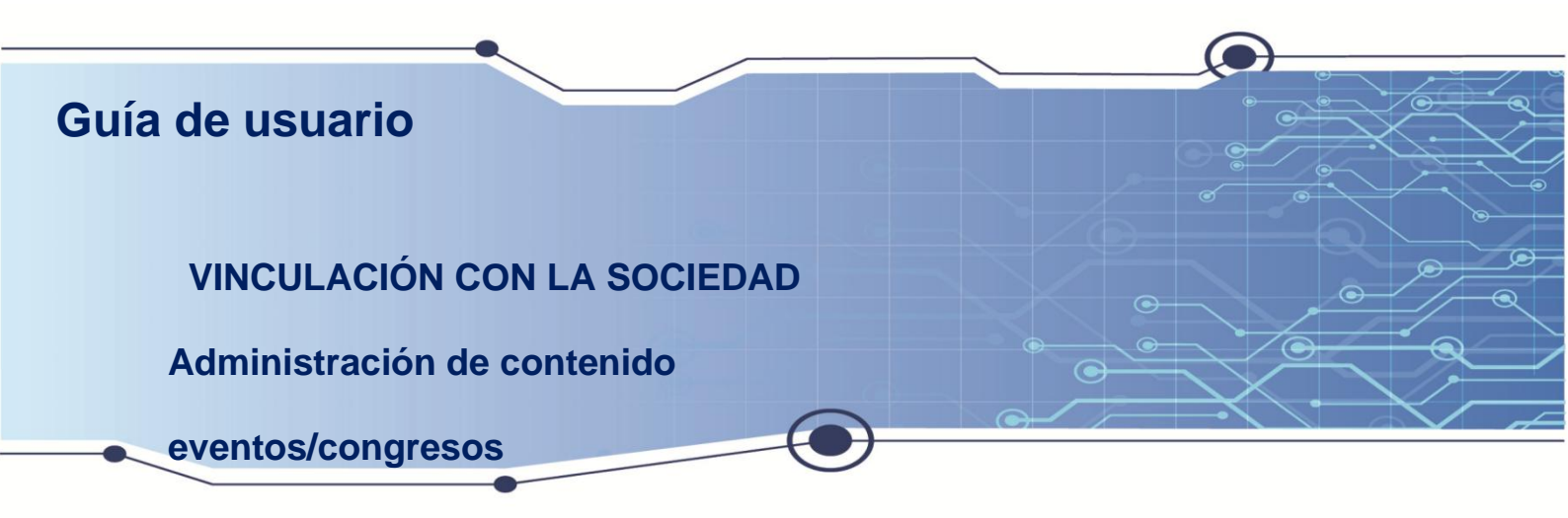

El sistema de administración de contenido de eventos/congresos es una herramienta muy importante al momento de administrar el contenido y revisar la información de eventos/congresos.

Aquí encontrará instrucciones claras y fáciles de seguir para comprender el uso del administrador.

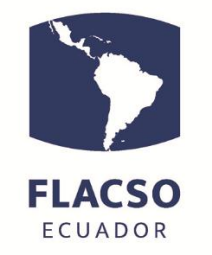

# Tecnologías de Información - Tl

# ÍNDICE

| Guía para Administración de Contenido Web               | 1 |
|---------------------------------------------------------|---|
| Inicio de sesión                                        | 1 |
| Administración del contenido general                    | 2 |
| Proceso de Copiar o Duplicar contenido general          | 5 |
| Administración de Recursos/Publicaciones                | 7 |
| Administrador de Archivos – Administración de contenido | 7 |
| Inscritos por tipo de participación                     | 8 |

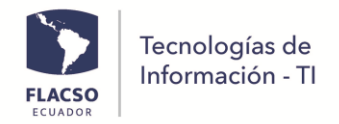

## Guía para Administración de Contenido Web

#### Inicio de sesión

 Ingresar con las credenciales enviadas:
 Ingrese el link enviado en el browser/navegador de su preferencia o de clic en el link enviado

Ingrese el Usuario y contraseña enviado en el menú [INGRESO].

- De clic en [Ingresar] → Ingresar

|                    |                       |                                |                         | Suscribirse Newsletter / 🚫 |
|--------------------|-----------------------|--------------------------------|-------------------------|----------------------------|
| FLACSO<br>ECUADOR  | UR Cartelera          | Curaduría 🗸 Escueia Abierta 🗸  | Quienes Somos INGRESO   |                            |
|                    | Inic                  | ciar Sesión                    |                         |                            |
|                    | Usuario •             |                                |                         |                            |
|                    | Contraseña •          |                                |                         |                            |
|                    |                       |                                |                         |                            |
|                    | Donista               | Ingresar                       |                         |                            |
|                    | riduyos<br>ji bbivlOs | usuano/contraseña?             |                         |                            |
|                    | ۵                     | SalaSur SalaS                  | sur - FLACSO Ecuador    |                            |
| SALASUR ARTEACTUAL | GUAGUA                | Facebook Quito<br>YouTube ¿Cón | , Ecuador<br>10 llegar? |                            |
|                    | 0                     |                                | ur@flacso.edu.ec        |                            |

 Posiciónese sobre el menú ADMINISTRACIÓN, se desplegará el submenú Contenido,

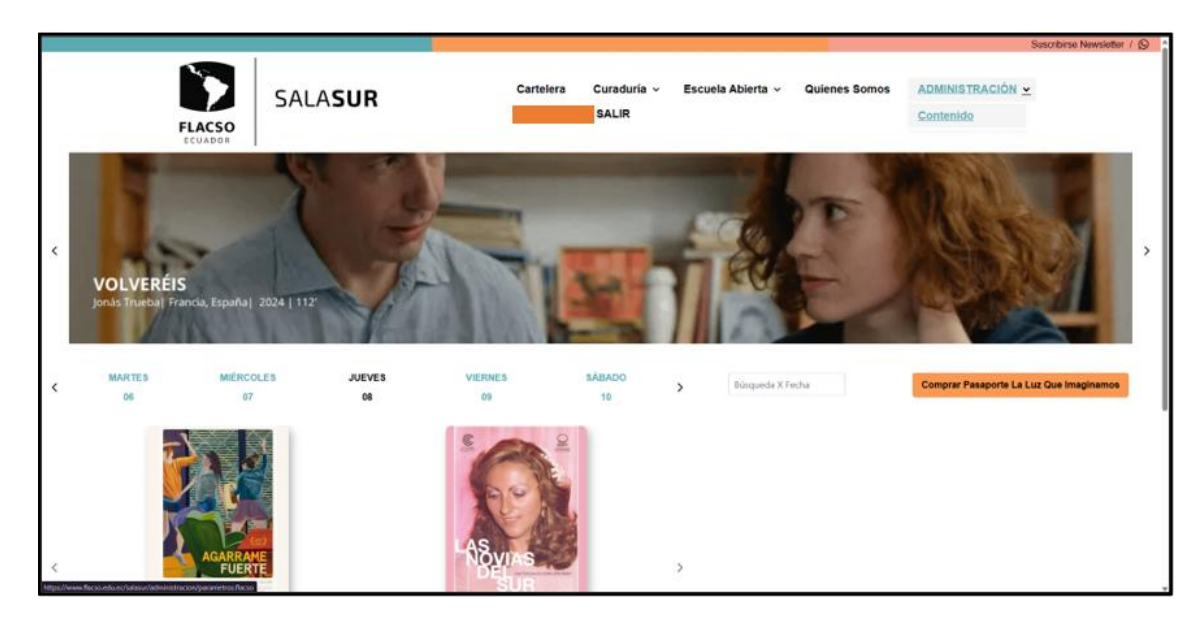

- De clic el submenú Contenido

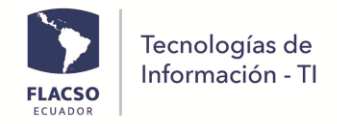

### Administración del contenido general.

- En la página se podrán visualizar varias pestañas en las cuales se explicarán a detalle una por una a continuación.

| Copiar información     |                        |                              |                              |                        |                                   |
|------------------------|------------------------|------------------------------|------------------------------|------------------------|-----------------------------------|
| Congreso/Evento *      |                        |                              |                              | Copiar a               |                                   |
| SALASUR                |                        |                              |                              |                        |                                   |
| Actualizar información |                        |                              |                              |                        |                                   |
| Contenido página web   | Recursos/Publicaciones | Administración Eje Temáticos | Administración de archivo(s) | Persona(s) de congreso | Inscritos X tipo de participación |

- La opción Contenido página web nos permitirá administrar casi todo el contenido que se mostrará en la página web a continuación se detallará una guía breve de las herramientas más importantes dentro de la misma.
- En el apartado principal, se mostrarán campos los cuales deberán ser ingresados según corresponda.
- Sobre todo, los marcados con \* siendo estos obligatorios para guardar el contenido editado.

| Copiar información                                                                                    | - ×                                                      |
|----------------------------------------------------------------------------------------------------|----------------------------------------------------------|
| Congreso/Evento •                                                                                     | Copiar a                                                 |
| SALASUR                                                                                               |                                                          |
| Actualizar información                                                                                |                                                          |
| Contenido página web Recursos/Publicaciones Administración Eje Temáticos Administración de archivo(s) | Persona(s) de congreso Inscritos X tipo de participación |
| Administración de contenido                                                                           | - ×                                                      |
| Código •                                                                                              | Título *                                                 |
|                                                                                                    |                                                          |
| Estado •                                                                                              | Tipo •                                                   |
|                                                                                                    | SuperAdministrador      Congreso                         |
|                                                                                                    |                                                          |
| Fecha 1                                                                                               | Fecha 2                                                  |
|                                                                                                    |                                                          |
| Contenido 1                                                                                           | Contenido 2                                              |

- El "Código", como recomendación deberá ser digitado en letras mayúsculas y con separadores como "\_". Además, evite hacer uso de tildes y caracteres especiales.
- En el "Título", ingrese como quiera nombrar al contenido.
- En el apartado de "Estado", seleccione [Activo], para que se muestre en la página, [Inactivo] para que el contenido no se muestre.

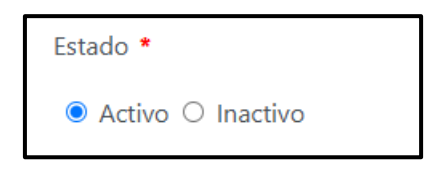

- El campo "Tipo" no se podrá modificar.
- Los demás campos son opcionales.
- En el contenido 4 es donde se ingresará la información que se presentará en la página.

| ACSO            | Tecno<br>Inforr           | ologías<br>nación | de<br>- Tl           |                     |                                                     |                                               |
|-----------------|---------------------------|-------------------|----------------------|---------------------|-----------------------------------------------------|-----------------------------------------------|
| ontenido 3      |                           |                   |                      |                     |                                                     |                                               |
| System Font     | ✓ 12pt                    |                   | Q ≣≣<br>≜∽≰∽         | ۹۹ <b>"</b><br>۲۰۵۵ |                                                     | 8                                             |
| o<br>ontenido 4 |                           |                   |                      |                     | Press AIX+O for help                                | 0 wore                                        |
| ら ぐ B           | I <u>U</u> <del>S</del> → |                   | Q ⊟ ⊟<br>≜ ⊻ ≰ ⊻     | аа <b>"</b>         |                                                     | 8                                             |
|                 | FLACS                     | SALASUR           | ARTEACTUAL<br>FLACSO | GUAGUA              | © SabsSur<br>♥ facebook<br>♥ YouTube<br>® Instagram | SalaSur - FLACSO Ecuador<br>Quina Ecuador<br> |

- Estos espacios cuentan con herramientas de editor de texto.

:≡ }≡ **€** ∂ B I ⊻ <del>S</del> X<sup>2</sup> X<sub>2</sub> ≥ ⊡ " **= = ≡ ≋** 🖋 🖗 🐼 🕨 🎟 × ē ✓ Div x 6 6 G System Font ✓ 12pt  $\sim$ <> C 11 11 ΘΩ ? <u>A</u> ~ 🗡 ~ ₫ ±.

- De las cuales incluyen el añadir imágenes 🗵.

| Insert/Edit Ima               | ge                       |            | ×        |
|-------------------------------|--------------------------|------------|----------|
| Source<br>w.flacso.edu.ec/fla | x15/_upload/salasur/logo | SalaSurBla | anco.png |
| Alternative description       | n                        |            |          |
| Logo SalaSur                  |                          |            |          |
| Width                         | Height                   |            |          |
| 101                           | 80                       |            |          |
|                               |                          |            |          |
|                               |                          | Cancel     | Save     |

- Ingresarla url del archivo de la imagen cargado en el administrador. Mire como cargar la imagen aquí.
- Modifica las dimensiones a gusto y opcional puede agregar una descripción.
- De clic en Save para guardar.
- Añadir Video Embebido 🗈.

| lit Media    | ×                                |
|--------------|----------------------------------|
| Source       |                                  |
| https://www. | youtube.com/embed/jYMy7kI_BgU    |
| Width        | Height                           |
|              |                                  |
|              |                                  |
|              | Cancel Save                      |
|              | Source<br>https://www.y<br>Width |

- Deberá ingresar el link embebido del video correspondiente el cual lo podrá encontrar de la siguiente manera.

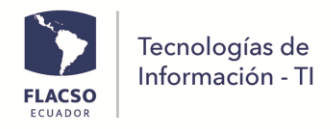

- Ingrese a <u>YouTube</u>, en el video, de clic en 🖉 compartir
- Se desplegará una ventana en la cual de clic en

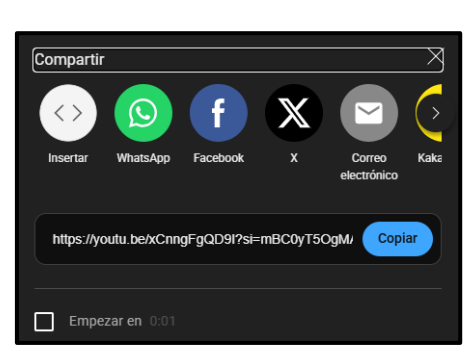

- Se desplegará una nueva ventana en la que deberá fijarse en la parte de la derecha y ubicar la palabra "src=" copiar el link que se encuentra dentro de las comillas y pegarlo en el campo requerido en el administrador.

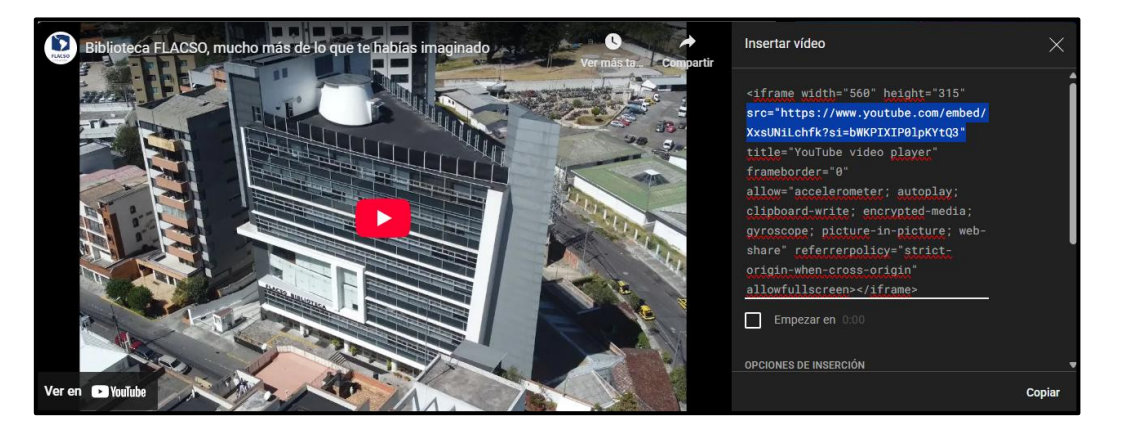

- Una vez realizado, ajustar las medidas a lo que se requiera y de clic en Save
- Añadir hipervínculo a texto, imagen, etc. 🥒

| Insert/Edit Link                                 | ×    |
|--------------------------------------------------|------|
| URL<br>/contenido/costo.flacso?param=PELICULALUZ |      |
| Text to display                                  |      |
| Comprar Boletos                                  |      |
| Title                                            |      |
| Open link in                                     |      |
| New window                                       | ~    |
|                                                  |      |
| Cancel                                           | Save |

- Llene los campos solicitados como el link, título, y el texto presentado, así como el modo en el que el hipervínculo debe funcionar.
- New Window: Abre el link en una ventana diferente. Current Window: Abre el link en la misma ventana.

| Tecno | logías de<br>nación - Tl |   |
|-------|--------------------------|---|
|       | Open link in             |   |
|       | New window               | ~ |
|       | Current window           |   |

- De clic en Save para guardar.

New window

 Antes de cambiar entre contenidos o pestañas es necesario dar clic en el botón [Guardar] que se encuentra en la parte inferior de la pantalla antes de llegar a la tabla de contenidos.

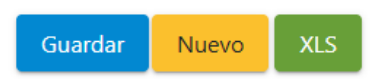

- De la misma manera en caso de querer realizar un contenido nuevo de clic en el botón [Nuevo]

#### Proceso de Copiar o Duplicar contenido general

- La primera opción que encontramos es la funcionalidad de COPIAR / DUPLICAR el contenido, tan solo es necesario ingresar el nombre de la página a la cual se quiera duplicar el contenido...

| Copiar información     |          |            |            |
|------------------------|----------|------------|------------|
| Congreso/Evento *      | Copiar a |            |            |
| SALASUR                | SALA     |            |            |
| Actualizar información | SALASUR  | 06/05/2025 | 30/04/2035 |

- De clic en la opción que se despliega en la barra de búsqueda.
- Se desplegará una tabla de los contenidos a duplicar correspondientes a las ventanas que se encuentran en la parte inferior.

| Congreso/Ev<br>SALASUR<br>Actualizar | vento •                        |                                                            | Copiar a SALASUR Limpiar información                                  |
|--------------------------------------|--------------------------------|------------------------------------------------------------|-----------------------------------------------------------------------|
| Contenido pa                         | ágina web Recursos/Publicacion | nes Administración Eje Temáticos Administración            | e archivo(s) Persona(s) de congreso Inscritos X tipo de participación |
|                                      | Lista de infor                 | mación contenido    Buscar: Digite el contenido a buscar y | de click en la tecla enter.                                           |
| #                                    | Nombre †↓                      | Título/Menú †↓ Contenido 3 †↓                              | Contenido 4 11                                                        |
|                                      |                                |                                                            |                                                                       |
| 1                                    | MENUOTRO                       | Otro                                                       |                                                                       |
| 2                                    | MENUINGRESO                    | INGRESO                                                    |                                                                       |
| 3                                    | MENUINICIO                     | Cartelera                                                  |                                                                       |
| 4                                    | MENUSALIR                      | SALIR                                                      |                                                                       |
| 5                                    | MENUQUIENESSOMOS               | Quienes Somos                                              |                                                                       |
| 6                                    | MENUCURADURIA                  | Curaduría                                                  |                                                                       |
|                                      |                                |                                                            | ¿QUIÉNES SOMOS?                                                       |

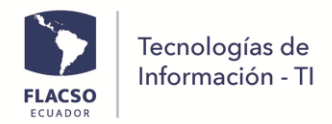

- En la tabla que se despliega en la parte inferior, de clic en el recuadro u que corresponda al contenido que se quiera duplicar.

|   | Lista de inform  | nación contenido    Buscar | Digite el contenido a buscar y de c | lick en la tecla enter. | Copiar contenido 🧮 Columnas                                                                                                    |
|---|------------------|----------------------------|-------------------------------------|-------------------------|----------------------------------------------------------------------------------------------------|
| # | Nombre ↑↓        | Título/Menú ↑↓             | Contenido 3 ↑↓                      | Contenido 4 ↑↓          |                                                                                                    |
|   |                  |                            |                                     |                         |                                                                                                    |
| 1 | MENUOTRO         | Otro                       |                                     |                         |                                                                                                    |
| 2 | MENUINGRESO      | INGRESO                    |                                     |                         |                                                                                                    |
| 3 | MENUINICIO       | Cartelera                  |                                     |                         |                                                                                                    |
| 4 | MENUSALIR        | SALIR                      |                                     |                         |                                                                                                    |
| 5 | MENUQUIENESSOMOS | Quienes Somos              |                                     |                         |                                                                                                    |
| 6 | MENUCURADURIA    | Curaduría                  |                                     |                         |                                                                                                    |
|   |                  |                            |                                     |                         | ¿QUIÉNES SOMOS?                                                                                                    |
|   |                  |                            |                                     |                         | SALA SUR FLACSO                                                                                                    |
|   |                  |                            |                                     |                         | Sala Sur es una espacio de confluencia entre públicos diversos y las                                                                           |
|   |                  |                            |                                     |                         | artes del espectáculo, como son el cine, el teatro, la danza, la música, el<br>performance. Su nombre propone tener una mirada comprometida de |
|   |                  |                            |                                     |                         | las raalidades del mundo, con nerenertiva artística educativa y nolítica                                                                       |

- Una vez seleccionado, el contenido se tornará de un color celeste
- De clic en el botón [Copiar contenido]
- Recibirán una notificación emergente indicando que la acción se ha realizado correctamente

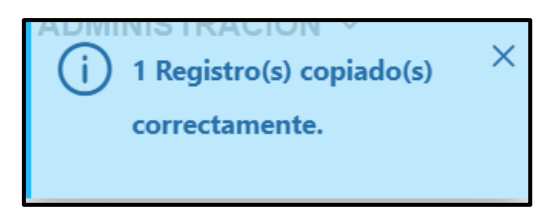

 El contenido duplicado se mostrará con el mismo nombre del archivo original, agregando al final un COPIA\*

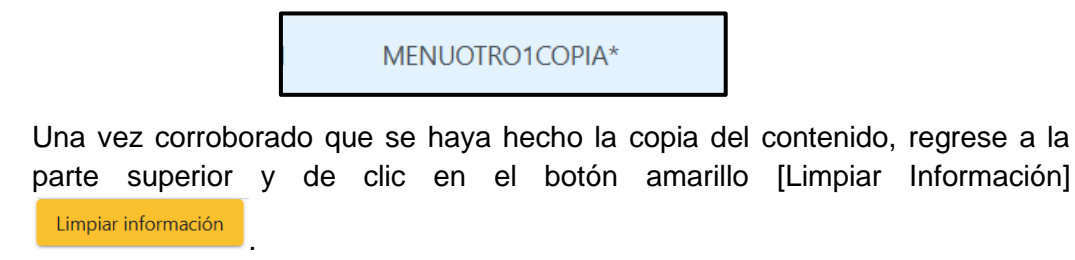

| Congreso/Evento •                                                                            | Copiar a                                                           |  |  |
|----------------------------------------------------------------------------------------------|--------------------------------------------------------------------|--|--|
| SALASUR                                                                                      | SALASUR                                                            |  |  |
| Actualizar información                                                                       | Limpiar información                                                |  |  |
| Contenido página web Recursos/Publicaciones Administración Eje Temáticos Administración de a | rchivo(s) Persona(s) de congreso Inscritos X tipo de participación |  |  |

- Realizando esta acción, podrá regresar a la pantalla de administración de contenido y continuar con la edición normalmente.

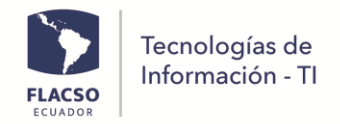

### Administración de Recursos/Publicaciones.

- En esta sección se encontrará la administración para recursos/publicaciones de la página web, cumple con la finalidad de llevar registros y permitir a la administración de contenidos específicos.

| Contenido página web   | Recursos/Publicaciones | Administración Eje Temáticos | Administración de archivo(s) | Persona(s) de congreso Inscritos X tipo de participación |     |
|------------------------|------------------------|------------------------------|------------------------------|----------------------------------------------------------|-----|
| Administración Recurso | os/Publicaciones       |                              |                              |                                                          | - × |
| Código •               |                        |                              |                              | Nombre *                                                 |     |
|                        |                        |                              |                              |                                                          |     |
| Fecha *                |                        |                              |                              | Estado *                                                 |     |
| 08/05/2025             |                        |                              |                              | O Activo 🔾 Inactivo                                      |     |
| Orden •                |                        |                              |                              | Principal                                                |     |
|                        |                        |                              | 0                            | [Ninguno]                                                | ~   |
| Campo 1                |                        |                              |                              | Campo 2                                                  |     |
|                        |                        |                              |                              |                                                          |     |
|                        |                        |                              |                              |                                                          |     |
| Campo 3                |                        |                              |                              | Campo 4                                                  |     |
|                        |                        |                              |                              |                                                          |     |
| Campo 5                |                        |                              |                              | Campo 6                                                  |     |
|                        |                        |                              |                              |                                                          |     |

- De la misma forma que el anterior el Código es de suma importancia debido a que será el identificador de cada publicación
- El "Código", como recomendación deberá ser digitado en letras mayúsculas y con separadores como "\_". Además, evite hacer uso de tildes y caracteres especiales.
- En el "Nombre", ingrese como quiera nombrar al contenido.
- En la "Fecha" ingrese la fecha en la cual desea mostrar el contenido.
- En el apartado de "Estado", seleccione [Activo], para que se muestre en la página, [Inactivo] para que el contenido no se muestre.

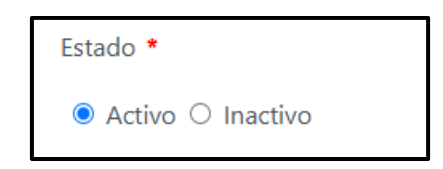

- En "Orden", seleccione en escala de menor a mayor el número en el cual se presentará el contenido en la publicación, siendo 1 el primero y así sucesivamente.
- El resto de los campos a llenar son opcionales y correspondientes a la necesidad de cada recurso o publicación.

#### Administrador de Archivos – Administración de contenido.

- En esta pestaña se podrán gestionar los archivos dentro de la página, subir imágenes, documentos, etc.

| ntenido página web Re     | cursos/Publicaciones Administración | n Eje Temáticos Administración de archivo(s) | Persona(s) de congreso Inscritos X tipo de participación |   |
|---------------------------|-------------------------------------|----------------------------------------------|----------------------------------------------------------|---|
| ngrese el nombre del arch | ivo con su extensión (.png) (.pdf)  | - ×                                          | Visualización de archivo                                 | - |
| Nombre de archivo •       |                                     |                                              |                                                          |   |
|                           |                                     |                                              |                                                          |   |
| de ser contra contra c    |                                     |                                              |                                                          |   |
| + Seleccione archivo      |                                     |                                              |                                                          |   |
|                           |                                     |                                              |                                                          |   |
|                           | G                                   |                                              |                                                          |   |
|                           |                                     |                                              |                                                          |   |

- Ingrese el nombre del archivo, poner su extensión (.png, .pdf...) y dar clic en el botón [Seleccionar archivo] + Seleccione archivo desea mostrar.
- Una vez subido el archivo, en el apartado de la derecha, se mostrará un preview del archivo y además su link para insertar en los campos requeridos dentro del contenido.

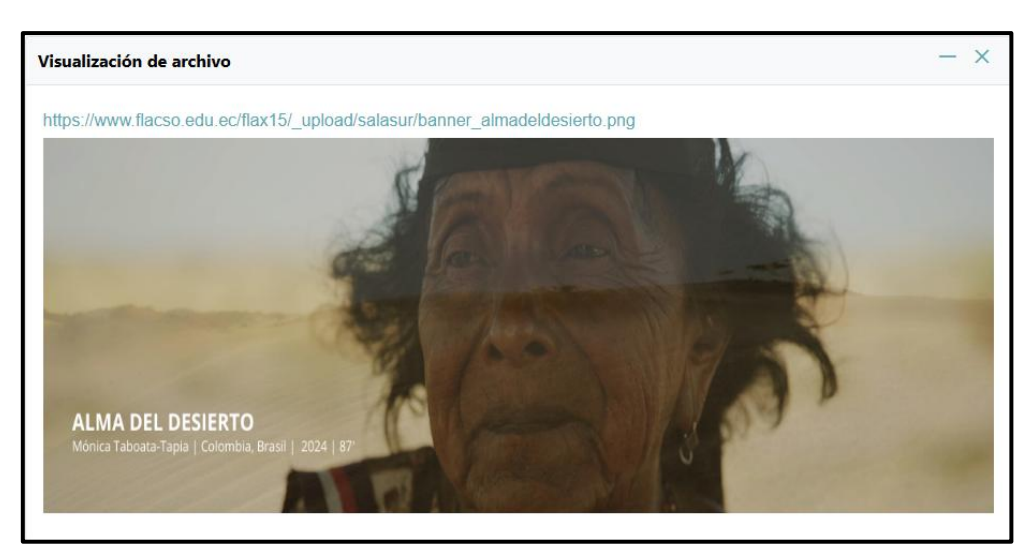

#### Inscritos por tipo de participación

En esta sección se administra la información de personas registradas:
 Consultar por tipo de participación y generar reporte en formato Excel
 Notificación general a los usuarios de personas seleccionadas. El contenido se puede editar en contenido con el código MENSAJEGENERAL antes de notificar
 Notificación de usuario y contraseña de personas seleccionadas
 Aceptación/Rechazo de Participación de personas seleccionadas

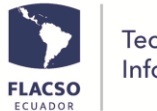

| ncritos X tipo de participación                                                                                                    |                      |                                 |                                        |                           |                            |                                   |                           |             |  |  |
|----------------------------------------------------------------------------------------------------|----------------------|---------------------------------|----------------------------------------|---------------------------|----------------------------|-----------------------------------|---------------------------|-------------|--|--|
| inscritos X tipo de participación                                                                                                    |                      |                                 |                                        |                           |                            |                                   |                           |             |  |  |
| Nota: Para notificar, aceptar o rechazar las aplicaciones debe seleccionar uno o más participantes. Posteriormente de click en los siguientes botones: |                      |                                 |                                        |                           |                            |                                   |                           |             |  |  |
| Reporte 2                                                                                                    | KLS de participantes | Notificar mensaje general       | Notificar mensaje de registro/ingreso  | Aceptar participación     | Rechazar participación     | Notificar estado de participación | Descargar documentos sele | eccionados  |  |  |
|                                                                                                    |                      | Lista de información    Buscar: | Digite el contenido a buscar y de clio | ck en la tecla enter.     | Seleccione participación 🗸 |                                   | Seleccione eje temático 🗸 |             |  |  |
|                                                                                                    | Apellido †↓          | Nombre 1↓                       | Identificación †↓                      | Correo †↓                 | Q                          | Estado 11                         | Autoriza †↓               | Suscrito †↓ |  |  |
|                                                                                                    |                      |                                 |                                        |                           | Seleccione participación   |                                   |                           |             |  |  |
| 1                                                                                                    | ASTUDILLO            | TOMÁS                           | 1715825772                             | astudillo.tomas@gmail.c   | Asistente<br>Suscrito      | ACTIVO                            | SI                        |             |  |  |
| 2                                                                                                    | CONLAGO              | MARCIA                          | 1718896739                             | mconlago@gmail.com        | SuperAdministrador         | ACTIVO                            |                           |             |  |  |
| 3                                                                                                    | FALCONI              | DANIELA                         | 0202047577                             | dana2305@hotmail.com      | Suscrito                   | ACTIVO                            | SI                        |             |  |  |
| 4                                                                                                    | FALCONÍ MONARD       | DANIELA NATHALY                 | 0202047577                             | salasur@flacso.edu.ec     | Administrador              | ACTIVO                            |                           |             |  |  |
| 5                                                                                                    | MONTALVO             | RICHARD                         | 1098765432                             | telol17760@miracle3.cor   | n Asistente                | ACTIVO                            |                           |             |  |  |
| 6                                                                                                    | MONTALVO             | ANTHONY                         | 1750107425                             | desarrolloti@flacso.edu.e | c Administrador            | ACTIVO                            |                           |             |  |  |
|                                                                                                    | Apellido             | Nombre                          | Identificación                         | Correo                    | Tipo                       | Estado                            | Autoriza                  | Suscribe    |  |  |
|                                                                                                    |                      |                                 |                                        | ≪ < 1 >                   | » 50 •                     |                                   |                           |             |  |  |